### Agresso – Goods Receipt

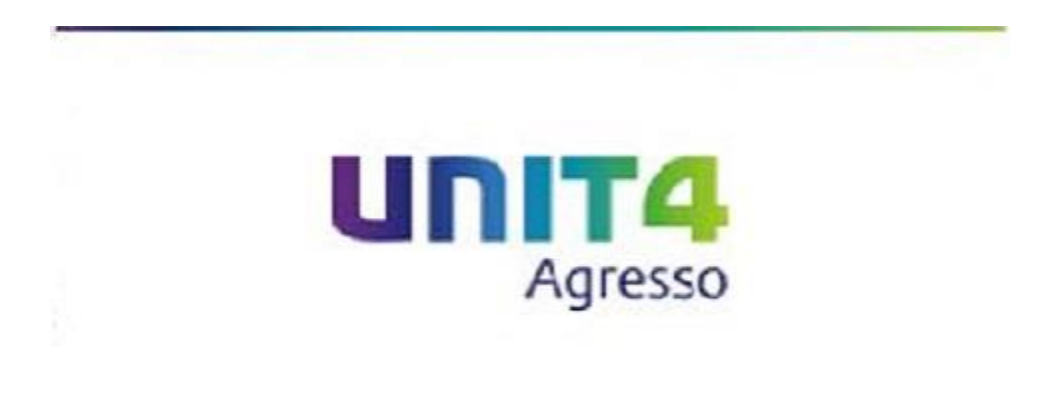

1

### Goods Receipt

A Goods Receipt should be performed on Agresso when you have received the goods or service you have ordered from a supplier, a prompt to complete this should be a Delivery Note which should be provided upon Delivery (services provided do not tend to submit a Delivery Note)

The Goods Receipt can be found:

| Meriu             |                         |                 |  |  |
|-------------------|-------------------------|-----------------|--|--|
| Your employment   | Requisitions            | Purchase orders |  |  |
|                   | Requisitions - standard | Goods receipt   |  |  |
| Time and expenses | Own requisitions        |                 |  |  |
| Procurement       | T                       |                 |  |  |
| Reports           |                         |                 |  |  |
|                   |                         |                 |  |  |

#### Menu

#### Goods Receipt

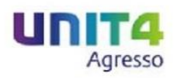

Once open the Goods Receipt task should look as follows:

| Order information                        |                         | References                         |                                  | Delivery                                       |           |                |                     |               |      |            |
|------------------------------------------|-------------------------|------------------------------------|----------------------------------|------------------------------------------------|-----------|----------------|---------------------|---------------|------|------------|
| rder number<br>31779                     | Order status<br>Ordered | Requested by                       |                                  | Delivery date 03/12/2015                       | 2         |                |                     |               |      |            |
| upplier<br>ALWAY STATIONERY SUPPLIES LTE |                         | External reference<br>REQ 27619-ML |                                  | Delivery time                                  | 00:00     |                |                     |               |      |            |
| )rder details                            |                         |                                    |                                  |                                                |           |                |                     |               |      |            |
| Order line Supplier prod                 | uct Sup                 | plier product description          | Product                          | Description                                    | Order qty | Ordered amount | Previously received | Qty. received | Unit | Unit price |
| 1 FURN99<br>FURN - Other / Genera        | I                       |                                    | FURN99<br>FURN - Other / General | FURN - Other / General                         | 1.00      | 330.00         | 0.00                | 0.00          | EA   | 330.00     |
|                                          |                         |                                    |                                  |                                                | 1.00      |                | 0.00                | 0.00          |      |            |
| Set received to zero Goods               | received Delete         | Batch and serial information       | on                               |                                                |           |                |                     |               |      |            |
| dditional delivery information           |                         |                                    | 3                                | Additional product information                 |           |                |                     |               |      |            |
|                                          |                         |                                    | ~                                | Ref: Insight/DERI, 305<br>PXXXXXXXXXXXXXXXXXXX |           |                | ~                   |               |      |            |
|                                          |                         |                                    | $\sim$                           | LG3<br>(NXXXXXXXXXXXXXXXXXXXXXXXXXXXXXXXXXXXX  |           |                | ~                   |               |      |            |
|                                          |                         |                                    |                                  |                                                |           |                |                     |               |      |            |
| GL Analysis                              |                         |                                    |                                  |                                                |           |                |                     |               |      |            |
|                                          | 0                       | de e e e                           | E                                | Dudees                                         | Toursda   | Т              |                     | Developed     |      | A          |

#### Goods Receipt

Now that you have the PO information on screen the 'Qty. received' column will automatically be populated with the outstanding quantity left on the order you placed, you can adjust the quantity received for each item on the delivery by changing the values in this column.

On occasion you may not receive the full order you placed in one delivery, if you have not received an item please make sure you amend the value to zero (0).

Once you are happy with the changes you have made please click

If you have made an error and are not happy with the changes click

Save

Clear and start again.

Which confirms you have completed the Goods Receipt process.

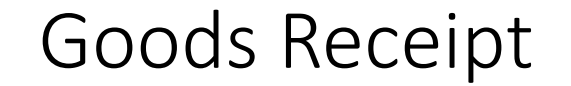

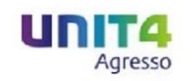

# <u>Please be aware that the purpose of the</u> <u>Goods Receipt is to confirm the quantity you</u> <u>received not the value.</u>

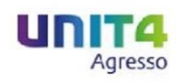

# It is important that a Goods Receipt is processed as when an invoice is entered onto Agresso we match the invoice with a PO. If the Goods Receipt is not processed the invoice will not be paid.